## 2-4. 口座振替 ※ご契約者が請求者(受取人)となり、ご契約者の取引先(支払者)からの利用代金等の口座引落が 可能です。 なお、支払者の引落口座は当金庫の口座のみとなります。 振替指定日の15営業日前から前営業日の15:00までの間に、お振替手続きが可能です。 WEB承認後はデータの取消はできません。 DV メイン 振込・口座振替 手数料照会 契約情報登録・照会 明細情報登録・照会 管理機能 ..... ・総合振込 → 給与・賞与振込 → 都度振込 → 印度振替 WED承認業務 → 外部ファイル登録 ご利用メニュー ①振込 ①振込・口座振替をクリックすると、ご利 .... 用メニュー画面が表示されます。 ▶ 給与· 賞与振込 ▶総合振込 給与・賞与振込がご利用いただけます。事前に登録した振込先の 総合振込がご利用いただけます。事前に登録した振込先の他に、 他に、新規にお振込先を指定すろことが可能です。 新規にお振込先を指定することが可能です。 ▶□座振替◀・・・・・・・ ②口座振替をクリックすると、口座選択画 ▶ 都度振込 面が表示されます。

都度振込がご利用いただけます。

▶ WEB承認業務

▶ 外部ファイル登録

口座振替がご利用いただけま

振込または口座振替データへの承認業務がご利用いただけま す。また、差戻しも可能です。 ※この業務はWEB承認を行うお客様のみご利用頂けます。

全銀フォーマットで作成したデータファイルを登録できる業務で す。

| メイン 振込・口座振替 手数料照会 契約情報登録・照会                 | ≳ │明細情報登録·照会 │管理 | 機能                         |                 |
|---------------------------------------------|------------------|----------------------------|-----------------|
| → <u>総合振込</u> →給与・賞与振込→都度振込→ <u>□座振替</u> →₩ | WEB承認業務 →外部ファイル教 | <u>}録</u>                  |                 |
| 口座選択                                        | ホーム > 振込・口座振替    | > □座振替 > <mark>□座選択</mark> |                 |
| □ 座振替を行う□ 座を選択し、「選択ボタン」を押してください。            | 3                | 口座振替を行                     | -<br>うロ座を選択します。 |
| 口座一覧                                        |                  |                            |                 |
| 選択                                          | 企業名              | 会社コード                      |                 |
| ● 012 大崎駅前支店 普通 1234567                     | オオサキシヨウシ゛        | 0000000010                 |                 |
| 012 大崎駅前支店 普通 1234567                       | オオサキショウシ゛ケイリフ゛   | 000000011                  |                 |
| 0                                           | 4                | 選択ボタンを                     | クリックすると、作成中     |
|                                             |                  | 口座振替デー                     | ター覧画面が表示され      |
|                                             | P                | ます。                        |                 |

| ようこそけ                   | 大崎商事 様 2                 | 2003/4/13 1                          | 1:00 ログイン(前                 | @ 2003/4/11 1       | 3:57)                  |                  | ログア          | "ウト   | ×             |            |            |                 |     |
|-------------------------|--------------------------|--------------------------------------|-----------------------------|---------------------|------------------------|------------------|--------------|-------|---------------|------------|------------|-----------------|-----|
| メイン                     | 振込·口座                    | 振替手                                  | 数料照会 扌                      | 配約情報登録              | ・照会 明細                 | 情報登録·            | ·照会 管理       | 機能    | ter           |            |            |                 |     |
| ▶総合振                    | 込→給与                     | ·賞与振道                                | <u>▲ → 都度振辺</u>             | <u>↓→□座振</u> 着      | → <u>WEB承認</u>         | 業務 →外            | 部ファイル全       | 録     |               |            |            |                 |     |
|                         |                          |                                      |                             |                     |                        | ホーム>:            | 振込·口座振替      | >口座扱  | 履替>□座選択       |            |            |                 |     |
| 作成中                     |                          | オデータ                                 |                             |                     |                        |                  | > 作成•        | 中口座推  | 潜データー覧        |            |            |                 |     |
| 日産振智また、一日               | テーダを作り<br>時保存してあ         | x g つには、<br>る口座振着                    | 「口産塩管テ」<br>「データは作成」         | ータ新規作成不<br>中口座振替デ・  | タノ」を押してくん<br>ーター覧より、登録 | こさい。<br>録、編集、前   | 削除が行えます      | す。    |               |            |            |                 |     |
| P                       | 座情報                      |                                      |                             |                     |                        |                  |              |       |               |            |            |                 |     |
| 会社コー                    | ۰۴                       | 0000000010                           |                             |                     | 口应情報                   | 012              | 大崎駅前支店       |       | 1             | <u> </u>   |            |                 |     |
| 企業名                     |                          | オオサキシヨウシ                             | ,÷                          |                     |                        | 普通               | 1234 1.      | 口座    | 振替デー          | タを         | 作成する       | る場合(<br>l_ご ヶ 、 | こは、 |
|                         |                          |                                      |                             |                     |                        |                  |              | 口座    | ≦振省ナ−         | -タ         | 規作成        | ホタン             | マク  |
|                         |                          |                                      | L C                         | 口座振替デージ             | 一夕新規作成                 | <b>1</b> ≮'      |              | 口座    | ノしこ、<br>E振替デー | ,ここ<br>-タ新 | ┙。<br>·規作成 | 画面が             | 表示  |
| 作成中                     | 口座振替                     | データー                                 | -覧                          |                     |                        |                  |              | され    | <i>、</i> ます。  | -          |            |                 |     |
| ●作成中国                   | □/上加口<br>□座振替デー          | <br>タま、口座排                           | いた。<br>展替データを作成             | 成した時に「一時値           | 呆存ボタン」を押した             | たデータです           | t.           |       |               |            |            |                 |     |
| <b>絞込検</b> 索            | Ŕ                        |                                      |                             |                     |                        |                  |              |       |               |            |            |                 |     |
| メモ情報                    | 検索                       |                                      |                             |                     |                        |                  |              |       | 検索            |            |            |                 |     |
| 振替指定                    | 日検索                      | 🖌 年                                  | 9 1                         | 💌 日 から              | 🖌 年                    | ▶ 月              | ▶ 🖌          |       |               |            |            |                 |     |
| 状況検索                    | ŝ                        | ~                                    |                             |                     |                        |                  |              |       |               |            |            |                 |     |
| 選択                      | X                        | 5年版                                  | 振替指定日                       | 件数 2件               | 引落合計会                  | 金額<br>2000円      | 差戻し理         | ⊞     | 状況            |            |            |                 |     |
| 0                       |                          |                                      | 2003/04/20                  | 2件                  |                        | 3,500円           |              |       | 作成中           |            |            |                 |     |
|                         |                          |                                      | <u> </u>                    |                     |                        |                  |              |       | 1から2件/2件      |            |            |                 |     |
|                         |                          |                                      |                             |                     |                        |                  |              |       |               |            |            |                 |     |
|                         |                          | 選択されば                                | トデータを登録                     | します                 |                        | デー               | 夕確定 <b>2</b> |       |               |            |            |                 |     |
|                         |                          | 選択された                                | データを編集し                     | ます                  |                        | 編集               | 3            |       |               |            |            |                 |     |
|                         |                          | 選択された                                | データを削除し                     | ます                  |                        | 削除               | 4            |       |               |            |            |                 |     |
|                         |                          | 選択された                                | データの「合計」                    | 転計票」を出力し:           | ET.                    | 合計集計             | 熹(PDF) 5     | ••••• |               |            |            |                 |     |
|                         |                          | 選択された                                | データの「明細                     | 「東京」を出力します          | t j                    | 明細帳票             | (PDF) 5      |       |               |            |            |                 |     |
|                         |                          |                                      |                             |                     |                        |                  |              |       |               |            |            |                 |     |
|                         |                          |                                      |                             |                     |                        |                  |              |       |               |            |            |                 |     |
|                         |                          |                                      |                             |                     |                        |                  |              |       |               |            |            |                 |     |
|                         |                          |                                      |                             |                     |                        |                  |              |       |               |            |            |                 |     |
|                         | _                        |                                      |                             |                     |                        |                  |              |       |               |            |            | :               |     |
| 1. I                    | 口座振替                     | きデー                                  | <mark>タの新</mark> 規          | 作成                  | <b>4</b>               |                  |              |       |               |            |            |                 |     |
| 1.  <br>2               | 口座振替<br>一時保存             | すデー<br>字した                           | タの新規<br>作成中の                | 見作成<br>) データ (      | ▲ を登録す。                | <mark>る場合</mark> | のデー          | 夕確?   | ₹             |            |            |                 |     |
| 1.  <br>2<br>3. (       | 口座振着<br>一時保存<br>作成中音     | 替デー<br>字した<br>データ                    | タの新規<br>作成中の<br>の編集         | 見作成<br>)データ∛        | ▲·····<br>を登録す         | る場合              | のデー          | 夕確?   | ₫             |            | )          |                 |     |
| 1.  <br>2<br>3. (<br>4. | 口座振<br>一時保<br>作成中<br>口座振 | <sup>替</sup> デー<br>字した<br>データ<br>替登録 | タの新規<br>作成中の<br>の編集<br>データ肖 | 記作成<br>)データ :<br>川除 | <b>▲</b><br>を登録す       | る場合              | <u>のデー</u>   | 夕確)   | €             |            | _          |                 |     |

1. 口座振替データの新規作成 T メイン振込・口座振替手数料照会|契約情報登録・照会|明細情報登録・照会|管理機能 →総合振込 →給与・賞与振込 →都度振込 →□座振替 →WEB承認業務 →外部ファイル登録 ホーム>振込・口座振替>口座振替>口座選択 口座振替データ新規作成 > 作成中口座振替データー覧 > 口座振替データ新規作成 ①・②の項目を入力して、「データ確定ボタン」または「一時保存ボタン」を押してください。 (※がついた項目は入力が必要です。) 口座情報 0000000010 012 大崎駅前支店 会社コード □座情報 オオサキショウジ 普通 1234567 企業名 ... ①振替指定日など基本情報を入力します。

| 1 口座振替                        | 「データ基本                      | 际報                                                                                                    | A                                                  |              |                |
|-------------------------------|-----------------------------|----------------------------------------------------------------------------------------------------|----------------------------------------------------|--------------|----------------|
| 振替指定日※                        | 4 月 2                       | 0 8 📖                                                                                                    |                                                    |              |                |
| メモ情報                          | 4月分                         | -/+"+1.                                                                                                    |                                                    | ②口座振替        | 替明細情報登録により、事前に |
| ●>七階輸は30反子                    |                             | N/28/16                                                                                                    |                                                    | 登録された        | た引落先の情報が表示されま  |
| <ul> <li>●引落を行う明細に</li> </ul> | :金額を入力して<                   | (ださい。                                                                                                    |                                                    | すので、今        | 今回口座振替を行なう先を選択 |
| なお、引落口座が未                     | 愛録の場合は、                     | 「新規明細登録ボタン」を押してください。                                                                                                    | and the second                                     | するととも        | もに、振替金額(半角英数)を |
| 絞込検索                          |                             |                                                                                                    | *****                                              | , 。<br>スカします | ╡              |
| 需要家番号                         |                             |                                                                                                    | 称                                                  | 全額にも、        | ンマ( )け不要です     |
| 預金者名力ナ人力<br>雪面 (家)            |                             |                                                                                                    | 利日)                                                |              |                |
| 選択<br>選択<br>グルー               | ■ 5, <u>100日ス</u><br>ブ番号:名前 | ···<br>預金者名(力ナ・漢字)・ <u>50音</u> )                                                                                                    | 14日7<br>順で並び替え                                     | 引落金額         |                |
| 129456789                     | 0                           | 012 大崎駅前支店                                                                                                    | 普通 1111777                                         |              |                |
| ● 000:設定し                     | เห                          | ネットショウジ<br>ネット商事                                                                                                    |                                                    | 1000         |                |
| 123456789                     | 1                           | 022 大崎駅前ビル支店                                                                                                    | 普通 1111777                                         |              |                |
| ☑ 000:設定し                     | ./ม. เ                      | オオサキフシケテン<br>大崎文具店                                                                                                    |                                                    | 1000         |                |
| ●「50音順で並び替                    | 「え」は、法人略語                   | 整除いた預金者名称で並び替えを行います                                                                                                    | t。<br>r                                            | - 1から1件/     | +/1件           |
| 自動入力オプショ                      | i2                          |                                                                                                    |                                                    | ③入力内容を       | を確認のうえ、データ確定ボ  |
| 引該失安全で                        | 避択します                       | 前回と同じ金額を入力する場合は、明細の<br>「躍択」欄にチェックをつけて下のボタンを                                                                                                    | <ul> <li>複数の明細に同一の</li> <li>「遅択」棚にチェックタ</li> </ul> | タンをクリ        | リックすると、口座振替デー  |
| 577878CE C.                   | 2111031 7                   | 押してください。                                                                                                    | l, lo                                              | タ確認画面        | 面が表示されます。      |
| 全ての引落                         | 先を選択                        | 前回金額                                                                                                    | 金額                                                 |              |                |
|                               | 1 +1 + 1 + 1                | - 山空でデニカ大登録します                                                                                                    |                                                    |              |                |
|                               | 7/1641/                     | こり合てリーダを豆体します                                                                                                    | ) =ym                                              |              |                |
|                               | 入力された                       | 内容でデータを一時保存します                                                                                                    | 一時保存                                               |              |                |
|                               | 入力内容を                       | 注画面表示時の内容に戻します                                                                                                    | 207                                                | •            |                |
|                               | 新規に明約                       | 田を追加します<br>威を行った場合、金額が0円又は未入力の明細け登                                                                                                    | 新規明細登録                                             | ••••         |                |
|                               | ●全てのロ                       | www.www.www.www.www.com/www.com/www.www.<br>www.www.www.www.com/www.com/www.com/www.com/www.com/www.com/www.com/www.com/www.com/www.com/www.com/www.com/www<br>www.com/www.com/www.com/www.com/www.com/www.com/www.com/www.com/www.com/www.com/www.com/www.com/www.com/www.com | べたまい。                                              | ****         |                |
|                               |                             |                                                                                                    |                                                    | ••.          |                |

一時保存を行なうと、「作成中振込データー覧」画面に戻り、その画面中段に一時保存したデータが表示されます。続けて金額等を入力する場合は、編集ボタンをクリックすると入力できます。
 ※登録処理からデータ確定までに長時間要する場合は、時々一時保存を行うことで、登録中に強制ログアウトやタイムアウト時に、登録中のデータが未登録となる状態を防ぐことが出来ます。

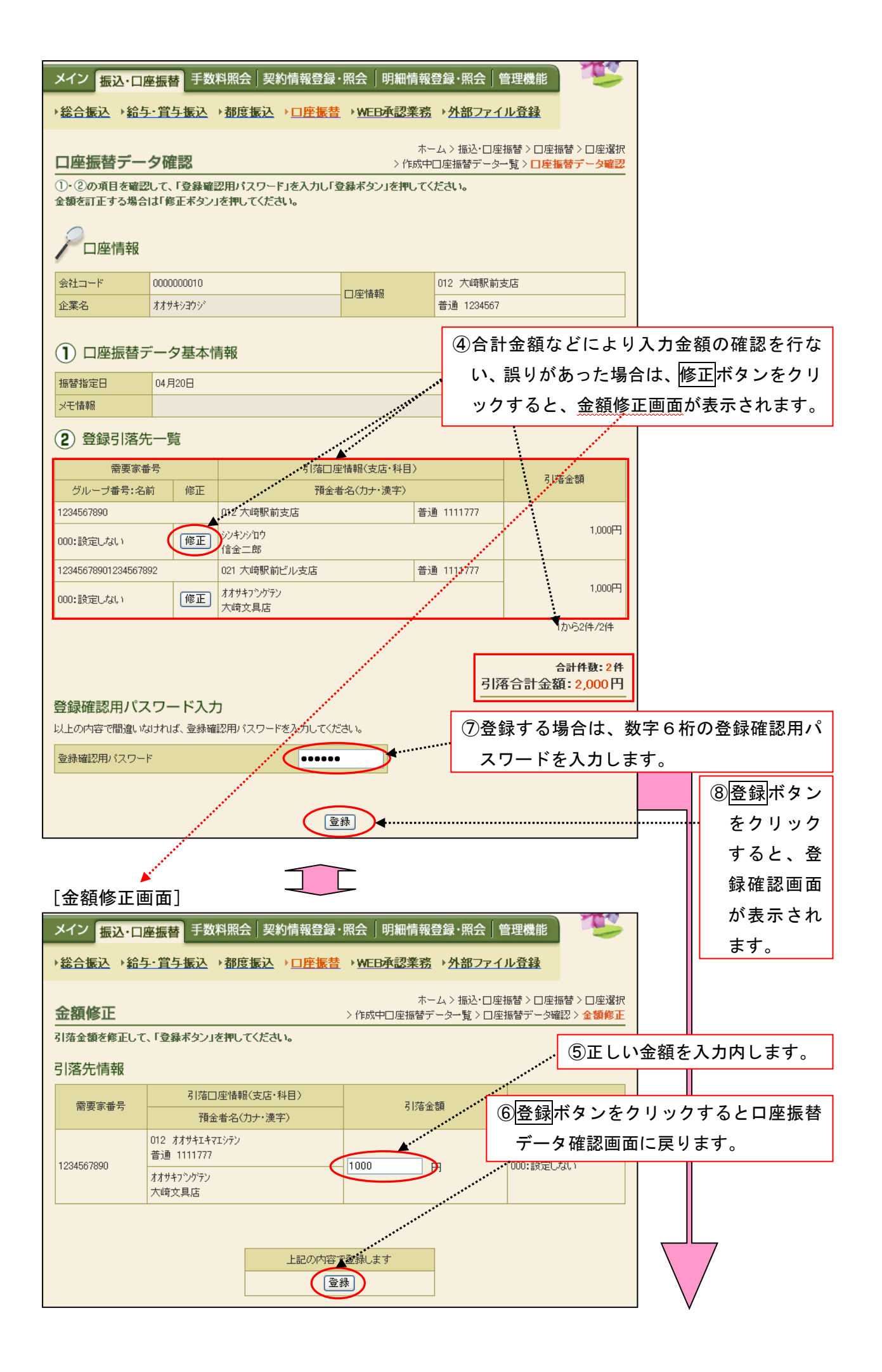

| メイン振込・口服                                                      | 至振替 手数料照会 契約情報登録                                                                  | 照会 明細情報      | 登録・照会│管理機能                   |                                       |                             |
|---------------------------------------------------------------|-----------------------------------------------------------------------------------|--------------|------------------------------|---------------------------------------|-----------------------------|
| ▶ 総合振込 → 給与                                                   | <u>-・賞与振込 →都度振込 →□座振替</u>                                                         | → WEB承認業務    | ▶ <u>外部ファイル登録</u>            |                                       |                             |
| 登録確認                                                          |                                                                                   | ホ~<br>> 作成中□ | -ム>振込・□座振替>□<br>□座振替データ一覧>デー | 座振替 > □座選択<br>タ確認 > <mark>登録確認</mark> |                             |
| 以下のデータを登録<br>WEB承認にて承認処<br>※WEB承認業務を行<br>処理時刻:2003年(<br>アロ座情報 | しましたので内容をご確認ください。<br>5理を行ってください。<br>たわないと口座振替が行われません。口座1<br>14月08日22時30分29秒 大崎商事様 | 重替を行う場合、必す   | 『₩EB承認を行ってくださ                | U.,                                   |                             |
| 会社コード                                                         | 000000010                                                                         | 口应情報         | 012 大崎駅前支店                   |                                       |                             |
| 企業名                                                           | コウフリケツカコウシンショリヨン                                                                  |              | 当座 0000100                   |                                       |                             |
| 口座振替データ<br>WEB通番                                              | 7基本情報<br>0000000011-030612001                                                     |              | ⑨デ-<br>を確                    | ータの登録が<br>筆認してくた                      | <br>「完了しましたので内容<br>ごさい。     |
| 振替指定日                                                         | 04月20日                                                                            |              |                              |                                       |                             |
| 合計件数                                                          | 2                                                                                 | 件            |                              |                                       |                             |
| <b>二</b> 百五號                                                  | 2000<br>上記データの「合計集計票」を出力します<br>合計集計票(PDF)                                         | 上記データの「別     | Weffi菜」を出力します<br>検票(PDF)     |                                       |                             |
|                                                               | □座振替                                                                              | TOP)印刷       | ※<br>合計集計<br>印刷ボタ<br>してくた    | 十票(PDF<br>タンによる<br>がさい。               | )、明細帳票(PDF)、<br>長票印刷は、後記を参照 |

## ※登録データを承認する場合は、続けてWEB承認業務を行なってください。WEB承認は必ず 振替指定日の前営業日の15:00までに行ってください。WEB承認業務を行わないと口座 振替が行われません。

2. 一時保存した作成中のデータを登録する場合のデータ確定

| ようこそ <b>大崎商事</b> 様                | 2003/4/13 1                     | 1:00 ログイン(前                     | j@ 2003/4/11 1:               | 3:57)                           | <b>ログ</b> 7                                                          | 701                             | X               | ]                                                          |
|-----------------------------------|---------------------------------|---------------------------------|-------------------------------|---------------------------------|----------------------------------------------------------------------|---------------------------------|-----------------|------------------------------------------------------------|
| メイン振込・ロ                           | 座振替 手                           | 数料照会 彗                          | 契約情報登録                        | ・照会  明細情報                       | 登録·照会 管理                                                             | <b>L機能</b>                      | ter.            |                                                            |
| →総合振込 →給生                         | 手・賞与振び                          | →都度振道                           | <u>▶□座振</u> 暮                 | →WEB承認業務                        | → <u>外部ファイル</u> う                                                    | 音録                              |                 |                                                            |
| 作成中口座振<br>ロ座振替データを作<br>また、一時保存してで | <b>替データ</b><br>成するには、<br>ある口座振替 | 7 <b>一覧</b><br>「口座振替デ<br>データは作成 | ータ新規作成ボ<br>中口座振替デー            | ホ<br>タン」を押してくださし<br>-ター覧より、登録、約 | -ム > 振込・口座振替<br>> <mark>作成</mark><br><b>)。</b><br><b>冨集、削除が行えま</b> : | 替>□座振替<br>  <b>中□座振替</b><br> す。 | > 口座選択<br>データー覧 |                                                            |
| アロ座情報                             |                                 |                                 |                               |                                 |                                                                      |                                 |                 |                                                            |
| 会社コード                             | 0000000010                      |                                 |                               | 口应情報                            | 012 大崎駅前支店                                                           |                                 |                 |                                                            |
| 企業名                               | オオサキシヨウシ                        | \$                              |                               |                                 | 普通 1234567                                                           |                                 |                 |                                                            |
| 作成中口座振春                           | <b>善データ</b> ー                   | -覧                              | ロ座振替データ<br>ロ座振替デ <sup>、</sup> | を新規作成します<br>一夕新規作成              |                                                                      |                                 |                 |                                                            |
| ●作成中口座振替デ·                        | 一刻よ、口座排                         | また。<br>「「「「」」<br>「「」」           | 処た時に「一時位                      | 呆存ボタン」を押したデ <sup>、</sup>        | ータです。                                                                |                                 |                 |                                                            |
| 絞込検索                              |                                 |                                 |                               |                                 |                                                                      |                                 |                 |                                                            |
| メモ情報検索 [                          |                                 |                                 |                               |                                 |                                                                      |                                 |                 |                                                            |
| 振替指定日検索 [                         | 🖌 🖌                             | 💌 月 🗌                           | 💌 日 から                        | 🖌 年 🔽                           | 月 🔽 日                                                                |                                 | 便案              |                                                            |
| 状況検索                              | ~                               |                                 |                               |                                 |                                                                      |                                 |                 |                                                            |
| 選択メモ                              | 情報                              | 振替指定日                           | 件数                            | 引落合計金額                          | 差戻し現                                                                 | le -                            | 状況              |                                                            |
| •                                 |                                 | 2003/04/20                      | 2件                            | 2,                              | 000円                                                                 | 作                               | 成中              |                                                            |
| 0                                 |                                 | 2003/04/20                      | 2件                            | 3.                              | 500円                                                                 | 作                               | 成中              |                                                            |
|                                   |                                 |                                 |                               |                                 |                                                                      |                                 |                 |                                                            |
|                                   |                                 |                                 |                               |                                 |                                                                      | (1)-                            | ァータ催            | 選定したい作成中テータ<br>まま                                          |
|                                   | 選択された                           | ミデータを登録                         | します                           | (                               | データ確定                                                                |                                 | * 迭 爪 し         | をす。<br>                                                    |
|                                   | 選択された                           | データを編集し                         | ます                            |                                 | 編集                                                                   | •••••                           |                 |                                                            |
|                                   | 選択された                           | データを削除し                         | ます                            |                                 | 削除                                                                   | *****                           |                 |                                                            |
|                                   | 選択された                           | データの「合計」                        | 戦計票」を出力しま                     | া বি                            | 計集計票(PDE)                                                            |                                 | ****            |                                                            |
|                                   | 選択された                           | データの「明細                         | 「東京」を出力しまう                    | 明                               | 旧報票(PDF (2)                                                          | □坐振征                            | 皆ナーク            | の新規作成中に、一時                                                 |
|                                   |                                 |                                 |                               |                                 | f:                                                                   | 呆存し†                            | と作成中            | コのデータを登録する場                                                |
|                                   |                                 |                                 |                               |                                 |                                                                      | 合は、                             | データ確            | <u> 雀定</u> ボタンをクリックす                                       |
|                                   |                                 |                                 |                               |                                 | 7                                                                    | ると、「                            | コ座振替            | <b>∳データ確認画面が表</b> 示                                        |
|                                   |                                 |                                 |                               |                                 |                                                                      | されます                            | t,              |                                                            |
|                                   |                                 |                                 |                               |                                 |                                                                      | 1<br>1<br>1                     | <br>1 ⊓₫        | 気振林データの新祖作品                                                |
|                                   |                                 |                                 |                               |                                 |                                                                      | ター、<br>チョーティック                  | ം. ല∄<br>⊚ു.–ം- | ロックレン マンジン マンジン しょう しょう しょう しょう しょう しょう しょう しょう しょうしょう しょう |
|                                   |                                 |                                 |                               |                                 |                                                                      | テ順の(                            | אתאפ            | N谷を帷認のうえ、 <u>アー</u>                                        |
|                                   |                                 |                                 |                               |                                 |                                                                      | タ確定                             | ボタンを            | <b>Eクリックした場合のデ</b>                                         |
|                                   |                                 |                                 |                               |                                 | -                                                                    | ータ確況                            | と同様             | をです。                                                       |

★絞込条件を指定して、検索ボタンをクリックすると、条件の組み合わせによる絞込検索ができます。

- ◇メモ情報検索は、入力した文字に一致するまたはその文字を含むメモ情報を、承認待データから検索します。
- ◇振替指定日検索は、振替指定日または範囲内のデータを検索します。
- ◇状況検索は、作成中又は差戻しデータを検索します。

| 3. | 作成中デー | タの編集 | (一時保存 | したデータ | 等) |
|----|-------|------|-------|-------|----|
|----|-------|------|-------|-------|----|

|                                                                                 | したデー                                     | -タや差                                                                                                    | 戻しされ                                                                 | たデータを約                                                                                                    | 扁集します。                                                          |                                                                                                    |                                                                           |
|---------------------------------------------------------------------------------|------------------------------------------|----------------------------------------------------------------------------------------------------|----------------------------------------------------------------------|----------------------------------------------------------------------------------------------------|-----------------------------------------------------------------|----------------------------------------------------------------------------------------------------|---------------------------------------------------------------------------|
| ようこそ <b>大崎商事</b> 様:                                                             | 2003/4/13 1                              | 1:00 ログイン(前                                                                                                | j回 2003/4/11 1:                                                      | 3:57)                                                                                                    | ログア                                                             | 하 🖌                                                                                                    | 1                                                                         |
|                                                                                 | Terra T                                  | ****                                                                                                    | 可约建却政府                                                               | 四本「四細桂却                                                                                                    |                                                                 |                                                                                                    |                                                                           |
|                                                                                 | を振替 しき                                   | 数科照云 约                                                                                                    | 彩制有報豆球                                                               | *熙云 明和慎報!                                                                                                    | 豆球・忠云 官理(                                                       | AX HE                                                                                                    |                                                                           |
| →総合振込→給与                                                                        | ・賞与振び                                    | ▲ → <u>都度振</u> 〕                                                                                           | <u>▶ □座振</u> 者                                                       | → <u>WEB承認業務</u>                                                                                                    | ▶ <u>外部ファイル登</u>                                                | 録                                                                                                    |                                                                           |
| 作成中口座振                                                                          | 替データ                                     | 7一覧                                                                                                    |                                                                      | 木-                                                                                                    | -ム > 振込・口座振替:<br>> <mark>作成中</mark>                             | > 口座振替 > 口座選択<br>P <b>口座振替データー覧</b>                                                                            |                                                                           |
| 口座振替データを作り<br>また、一時保存してあ                                                        | 成するには、<br>ある口座振替                         | 「口座撫替デ<br>データは作成                                                                                           | ータ新規作成ボ<br>中口座振替デー                                                   | タン」を押してください<br>-ター覧より、登録、編                                                                                          | 。<br>証集、削除が行えます                                                 | -<br>0                                                                                                    |                                                                           |
| 一口座情報                                                                           |                                          |                                                                                                    |                                                                      |                                                                                                    |                                                                 |                                                                                                    |                                                                           |
| 会社コード                                                                           | 0000000010                               |                                                                                                    |                                                                      |                                                                                                    | 012 大崎駅前支店                                                      |                                                                                                    |                                                                           |
| 企業名                                                                             | オオサキシヨウシ                                 | .*                                                                                                    |                                                                      | - 凵)坐"債辛煎                                                                                                    | 普通 1234567                                                      |                                                                                                    |                                                                           |
|                                                                                 |                                          |                                                                                                    |                                                                      |                                                                                                    |                                                                 |                                                                                                    |                                                                           |
|                                                                                 |                                          |                                                                                                    | 口座振替データ                                                              | を新規作成します                                                                                                    |                                                                 |                                                                                                    |                                                                           |
|                                                                                 |                                          |                                                                                                    | 口座振替デ                                                                | - 夕新規作成                                                                                                    |                                                                 |                                                                                                    |                                                                           |
| 作成中口座振替                                                                         | データー                                     | -覧                                                                                                    | b. + =+F =+/                                                         |                                                                                                    | h-m-h                                                           |                                                                                                    |                                                                           |
|                                                                                 | - 刘は、 山座が                                | RYF ータを作り                                                                                                  | x∪/2#4121 — #41;                                                     | 料子ボダノ」を押したナド                                                                                                    | -X (C 9 o                                                       |                                                                                                    |                                                                           |
| 秋込使茶                                                                            |                                          |                                                                                                    |                                                                      |                                                                                                    |                                                                 |                                                                                                    |                                                                           |
| 振替指定日検索                                                                         | ✓ 在                                      |                                                                                                    | 🗸 🖪 ຫຄ                                                               | ▼ 在 ▼                                                                                                    |                                                                 |                                                                                                    |                                                                           |
|                                                                                 | ► 1                                      |                                                                                                    |                                                                      |                                                                                                    |                                                                 |                                                                                                    |                                                                           |
|                                                                                 | 情報                                       |                                                                                                    |                                                                      |                                                                                                    |                                                                 |                                                                                                    |                                                                           |
|                                                                                 |                                          | 振替指定日                                                                                                    | 件数                                                                   | 引落合計金額                                                                                                    | 差戻し理由                                                           | 自 状況                                                                                                    |                                                                           |
| (⊙).                                                                            |                                          | 振替指定日<br>2003/04/20                                                                                        | 件数<br>2件                                                             | 引落合計金額<br>2,0                                                                                                    | 差戻し理由<br>100円                                                   | 由     状況       作成中                                                                                             |                                                                           |
| <b>○</b>                                                                        |                                          | 振替指定日<br>2003/04/20<br>2003/04/20                                                                          | 件数<br>2件<br>2件                                                       | 引落合計金額<br>2,0<br>3,5                                                                                                | 差戻し理由       00円                                                 | 由     状況       作成中       作成中                                                                                   |                                                                           |
|                                                                                 |                                          | 振替指定日<br>2003/04/20<br>2003/04/20                                                                          | 件数<br>2件<br>2件                                                       | 引落合計金額<br>2,0<br>3,5                                                                                                | 差戻し理由<br>00円<br>00円                                             | 目     状況       作成中     作成中       1から2件/2件                                                                      |                                                                           |
| ()<br>()                                                                        |                                          | 振替指定日<br>2003/04/20<br>2003/04/20                                                                          | 件数<br>2件<br>2件                                                       | 引落合計金額<br>2.0<br>3.5                                                                                                | <ul> <li>差戻し理由</li> <li>00円</li> <li>00円</li> </ul>             | b 状況<br>作成中<br>作成中<br>1から2件/2件                                                                                 | こい作成中データを選択                                                               |
|                                                                                 |                                          | 振替指定日<br>2003/04/20<br>e003/04/20<br>e003/04/20                                                            | 件数<br>2件<br>2件<br>2件                                                 | 引落合計金額<br>2.0<br>3.5                                                                                                | 差戻し理由       00円       00円       データ確定                           | b<br>状況<br>作成中<br>作成中<br>1から2件/2件<br>・・・<br>①編集した<br>します。                                                      | こい作成中データを選択                                                               |
|                                                                                 | <b>選択され</b> が<br>選択された                   | 振替指定日<br>2003/04/20<br>9003/04/20<br>たデータを登録<br>データを編集し                                                    | 件数<br>2件<br>2件<br>2件<br>ます                                           | 引落合計金額<br>2.0<br>3.5                                                                                                | 差戻し理由<br>00円<br>00円<br>データ確定                                    | <ul> <li>状況</li> <li>作成中</li> <li>作成中</li> <li>作成中</li> <li>1から2(+/2(+</li> <li>①編集した</li> <li>します。</li> </ul> | こい作成中データを選択                                                               |
| ()<br>()<br>()<br>()<br>()<br>()<br>()<br>()<br>()<br>()<br>()<br>()<br>()<br>( | <b>選択され</b> が<br>選択された<br>選択された          | 振替指定日<br>2003/04/20<br>9003/04/20<br>9003/04/20<br>モデータを登録<br>データを編集し<br>データを削除し                           | 件数<br>2件<br>2件<br>2件<br>ます<br>ます                                     | 引落合計金額<br>2.0<br>3.5                                                                                                | 差戻∪理<br>00円<br>500円<br>データ確定<br>編集                              | <ul> <li>状況</li> <li>作成中</li> <li>作成中</li> <li>1から2件/2件</li> <li>①編集した</li> <li>します。</li> </ul>                | こい作成中データを選択                                                               |
|                                                                                 | 選択され、<br>選択された<br>選択された<br>選択された         | 振替指定日<br>2003/04/20<br>2003/04/20<br>2003/04/20<br>たデータを登録<br>データを編集し<br>データを削除し<br>データの「合計 !              | 件数<br>2件<br>2件<br>2件<br>ます<br>ます<br>ます                               | 引落合計金額<br>2.0<br>3.5<br>(<br>(<br>(<br>(<br>(<br>(<br>)<br>(<br>)<br>(<br>)<br>(<br>)<br>(<br>)<br>(<br>)<br>(<br>) | 差戻し理<br>00円<br>00円<br>データ確定<br>11除<br>1集計票(PP                   | ■                                                                                                    | こい作成中データを選択                                                               |
|                                                                                 | <b>選択され</b> が<br>選択された<br>選択された<br>選択された | 振替指定日<br>2003/04/20<br>9003/04/20<br>9003/04/20<br>テータを登録<br>データを編集し<br>データを削除し<br>データの「奇計引<br>データの「奇計引    | 件数<br>2件<br>2件<br>2件<br>むます<br>ます<br>ます<br>ます<br>転す<br>数計業」を出力します    | 引落合計金額<br>2.0<br>3.5<br>(<br>(<br>(<br>(<br>(<br>(<br>)<br>(<br>)<br>(<br>)<br>(<br>)<br>(<br>)<br>(<br>)<br>(<br>) | 差戻し理<br>00円<br>00円<br>データ確定<br>編集<br>1集計票(PDF<br>2作             | 1が況       作成中       作成中       1から2(+/2(+       ①編集した       します。                                                | <ul> <li>こい作成中データを選択</li> <li>この作成中データを選択</li> <li>タを編集する場合は、編</li> </ul> |
|                                                                                 | 選択された<br>選択された<br>選択された<br>選択された         | 振替指定日<br>2003/04/20<br>2003/04/20<br>2003/04/20<br>たデータを登録<br>たデータを編集し<br>データを消明録し<br>データの「奇計3<br>データの「奇計3 | 件数<br>2件<br>2件<br>2件<br>ます<br>ます<br>ます<br>ます<br>ます<br>ます<br>ます<br>ます | 引落合計金額<br>2.0<br>3.E<br>(<br>(<br>(<br>(<br>(<br>(<br>)<br>(<br>)<br>(<br>)<br>(<br>)<br>(<br>)<br>(<br>)<br>(<br>) | 差戻し理<br>00円<br>00円<br>データ確定<br>編集<br>削除<br>1集計票(PDF<br>2(作<br>集 | ■                                                                                                    | こい作成中データを選択                                                               |

★絞込条件を指定して、検索ボタンをクリックすると、条件の組み合わせによる絞込検索ができ ます。

- ◇メモ情報検索は、入力した文字に一致するまたはその文字を含むメモ情報を、承認待データか ◇振替指定日検索は、振替指定日または範囲内のデータを検索します。
   ◇振替指定日検索は、振替指定日または範囲内のデータを検索します。
- ◇状況検索は、作成中又は差戻しデータを検索します。

| メイン振込・口層                                          | · 新田田 王 王 王 王 王 王 王 王 王 王 王 王 王 王 王 王 王 王 | 数料照会                 | 契約情報登録                      | ・照会 明細                     | 情報登録·照会                    | 管理機能                        |
|---------------------------------------------------|-------------------------------------------|----------------------|-----------------------------|----------------------------|----------------------------|-----------------------------|
| →総合振込 →給与                                         | ・賞与振う                                     | <u>入</u> → <u>都度</u> | <u>長込</u> →□座振者             | → <u>WEB承認</u>             | <u>業務</u> ▶ <u>外部フ</u>     | アイル登録                       |
| ロ应振装ご                                             | 力炉住                                       |                      |                             |                            | ホーム > 振込・[                 |                             |
| <ol> <li>              ①・②の項目を入力      </li> </ol> | ン棚果                                       | タ確定ボタン               | ノ」または「一時保ィ                  | > f1<br>存ボタン」を押し「          | F成中口座振替デー<br>てください。        | - 3一覧 > 口座張替テータ編集           |
| (米がついた項目は入け                                       | 力が必要です                                    | t.)                  |                             |                            |                            |                             |
| 一口座情報                                             |                                           |                      |                             |                            |                            |                             |
| 会社コード                                             | 0000000010                                | )                    |                             | 口应性超                       | 012 大崎駅                    | R前支店                        |
| 企業名                                               | オオサキショウミ                                  | r.                   |                             |                            | 普通 12345                   | 567                         |
| ① 口座振替ラ                                           | データ基本                                     | 本情報                  |                             |                            |                            |                             |
| 振替指定日※                                            | 04 月 2                                    | 20 🛛                 |                             |                            |                            |                             |
| メモ情報                                              | 月支払分                                      |                      |                             |                            |                            | ③登録引落先一覧より編集する引落先を          |
| ●メモ情報は30文字じ                                       | (内で入力し)                                   | てください。               |                             |                            |                            | 選択して、引落金額(半角英数)を入           |
| 2 登録引落先                                           | 已一覧<br>                                   | 218-1                |                             |                            | ********                   | カレます。                       |
| ●引落を行つ明細に金<br>なお、引落口座が未登                          | 額を入力して<br>録の場合は、                          | ください。<br>「新規明細愛      | 登録ボタン」を押してく                 | ください。                      | ********                   | 金額にカンマ()は不要です。              |
| 絞込検索                                              |                                           |                      |                             | *****                      |                            |                             |
| 需要家番号                                             |                                           |                      | ***********                 | グループ名称                     |                            | ▼ 検索                        |
| 預金者名力ナ入力                                          |                                           |                      |                             | 検索種別                       |                            |                             |
| 選択 需要家                                            | 家番号• <u>並び</u>                            | ġ <u>ā</u>           | 引续                          | \$□座情報(支店・                 | ·科目)                       |                             |
| 234567890                                         | グループ                                      |                      | 預金者×<br>012 オオサキエキマエシ       | 名(カナ)・ <u>50音順</u> 。<br>デソ | <u>で亚ひ替え</u><br>普通 1111777 |                             |
| 000                                               |                                           |                      | 2012 99991211127            |                            |                            |                             |
| 1234567891                                        |                                           |                      | 022 オオサキエキマエビ               | ルシテン                       | 普通 1111777                 |                             |
| 000                                               |                                           |                      | オオサキフシクテン                   |                            |                            |                             |
| ●「50音順で並び替え 白動入力オージョン                             | 山は、法人略                                    | 語を除いた預               | 録者名称で並び替                    | えを行います。                    |                            | 1から2件/2件                    |
| 日朝八月月フクヨン                                         |                                           | 前回と同じる               | 全額を入力する場合                   | は、明細の「選                    | 複数の明細に同-                   |                             |
| 引落先を全て選択                                          | 尺します                                      | 択」欄にチェ<br>さい。        | ックをつけて下のボ                   | タンを押してくだ                   | 細の「選択」欄にお                  | チェックをつけて下のボタンを押し            |
| 全ての引落先れ                                           | を選択                                       | 20.0                 | 前回金額                        | ]                          | 金額                         | 円 一括金額登録                    |
|                                                   |                                           |                      |                             |                            |                            |                             |
|                                                   | Алап                                      | た内容です。               | ータを登録します                    | C                          | テータ確定                      | <u></u>                     |
|                                                   | 入力された                                     | こ内容でデー:              | タを一時保存します                   |                            | 一時保存                       |                             |
|                                                   | 入刀内容<br>新相口服                              | を囲囲表示時<br>細本追hnl まつ  | fの内容に戻します<br>               |                            | <u>クリア</u><br>新期期細奈領       |                             |
|                                                   | #/1/9/LI C */Di                           |                      | 3                           |                            | *// 242 */ 100 52:00       | ンをクリックすると、口座振替テータ           |
|                                                   | ● データ作成<br>● 全ての口及                        | 終行った場合、<br>整振替情報を入け  | 金額が0円又は未入力の<br>力後、「データ確定ボタ」 | の明細は登録されませ<br>対を押してください。   | せん。                        | 催認画面が表示されます。                |
|                                                   |                                           |                      |                             |                            |                            | ※以下、1.口座振替データの新規作成          |
|                                                   |                                           |                      |                             |                            |                            | │ <u>手順の③入力内容を確認のうえ、</u> デー |
|                                                   |                                           |                      |                             |                            |                            | タ確定ボタンをクリックした場合のデ           |
|                                                   |                                           |                      |                             |                            |                            | ータ確定と同様です。                  |

※「口座振替データ新規作成画面」又は作成中データの「口座振替データ編集画面」から事前に 登録されていない振替先を新規明細登録ボタンをクリックして追加登録する場合の例です。

![](_page_8_Figure_1.jpeg)

![](_page_8_Figure_2.jpeg)

Х 1. 使用可能文字(全て半角文字です。)

カナ文字:[ア~ン、゙、゜ <sup>\*</sup>、小文字不可]、英字:[A~Z、小文字不可]、数字:[0~9]、記号:()[カッコ]、-[ハイフン]、[ピリオド]、[スペース] 法人等略語 Х

|    | 株式会社       | カ       | 社会福祉法人         | フク    | 司法書士法人            | シホウ      | 共済組合     | キヨウサイ      |  |
|----|------------|---------|----------------|-------|-------------------|----------|----------|------------|--|
|    | 有限会社       | Г       | 行政書士法人         | ギヨ    | 医療法人(社団·財団)       | イ        | 協同組合     | キヨウクミ      |  |
|    | 合名会社       | X       | 独立行政法人         | ドク    | 特定非営利活動法人         | トクヒ      | 生命保険     | セイメイ       |  |
|    | 合資会社       | シ       | 税理士法人          | ゼイ    | 火災海上保険            | カサイ      | 海上火災保険   | カイジヨウ      |  |
|    | 弁護士法人      | ベン      | 農事組合法人         | ノウ    | 宗教法人              | シュウ      | 健康保険組合   | ケンポ        |  |
|    | 財団法人       | ザイ      | 連合会            | レン    | 出張所               | シユツ      | 生活協同組合   | セイキヨウ      |  |
|    | 社団法人       | シヤ      | 営業所            | エイ    | 有限責任中間法人          | チュウ      | 漁業協同組合   | ギヨキヨウ      |  |
|    | 相互会社       | ソウ      | 学校法人           | ガク    |                   |          |          |            |  |
| 《侈 | 列》         |         |                |       | ·                 |          |          |            |  |
| 1  | ・(株)さんしん→カ | )サンシン・さ | らんしん(株)→サンシン(カ | ・さんしん | ㈱沼津営業所→サンシン(カ)ヌマン | バエイ ・さんし | ん商店 三島 信 | (個人)→ジマ ジン |  |

または →サンシンショウテン ミシマ シン

| 口座扳首名                                                                                                    | 登録データ削除                                                                                                    | (WEB承                                                                                 | 認前のデー                                                                                                    | <b>タ</b> )                                                                                        |                                                                                                    |                                        |
|----------------------------------------------------------------------------------------------------|----------------------------------------------------------------------------------------------------|---------------------------------------------------------------------------------------|----------------------------------------------------------------------------------------------------|---------------------------------------------------------------------------------------------------|----------------------------------------------------------------------------------------------------|----------------------------------------|
| ※一時保存                                                                                                    | したデータや差                                                                                                    | έ戻したテ                                                                                 | <del>「</del> ータを削除                                                                                          | します。                                                                                              |                                                                                                    |                                        |
| メイン振込・ロル                                                                                                    | <u>率振</u> 替 手数料照会 j                                                                                                    | 契約情報登録・                                                                               | 照会 明細情報登                                                                                                    | 録・照会│管理                                                                                           |                                                                                                    |                                        |
| ▶ 総合振込 ▶ 給与                                                                                                    | <u>→「買→振込</u> →都度振込                                                                                                    | ▲ → <u>□   上 振 苔</u>                                                                  | ▶ <u>WEB車認業務</u> ↓<br>ホーム                                                                                   | ▶ <u>外部ファイル</u><br>→ 振込・口座振権<br>→ 作成                                                              | <b>     登録</b> 林     「         ・         ・         ・                                                                                                    |                                        |
| ロ座振替データを作<br>また、一時保存してす                                                                                                    | 「成するには、「口座塩替デ・<br>ある口座塩替データは作成」                                                                                                    | ータ新規作成ボタ<br>中口座振替デー:                                                                  | シ」を押してください。<br>ター覧より、登録、編集                                                                                  | 長、削除が行えま                                                                                          | ġ.                                                                                                    |                                        |
|                                                                                                    | 000000010                                                                                                    |                                                                                       | 0                                                                                                    |                                                                                                   |                                                                                                    |                                        |
| 企業名                                                                                                    | オオサキショウシ                                                                                                    |                                                                                       | □座情報                                                                                                    | 行之 八崎駅前支店<br>音通 1234567                                                                           |                                                                                                    |                                        |
|                                                                                                    |                                                                                                    | □座振替データを                                                                              | 新規作成します                                                                                                    | г                                                                                                 |                                                                                                    |                                        |
|                                                                                                    |                                                                                                    | 座振替ナー:                                                                                | タ新規作成                                                                                                    |                                                                                                   | ①作成中のロ                                                                                                    | 座振巷データー暫より                             |
| 作成中口座振替                                                                                                    | <b>善データー</b> 覧                                                                                                    |                                                                                       |                                                                                                    | ******                                                                                            | 削除するデ                                                                                                    | ータを選択します。                              |
| 作成中口座振着<br>●作成中口座振替デ・<br>絞込検索                                                                                                    | <b>替データー覧</b><br>ータは、ロ座振替データを作成                                                                                                    | 划した時に「一時保?                                                                            | 存ボタン」を押したデータ                                                                                                | т <del>ёд</del> .                                                                                 | 削除するデ                                                                                                    | ータを選択します。<br>                          |
| 作成中口座振着 ●作成中口座振替デ・                                                                                                    | <b>オデーター覧</b><br>−タよ、□座振替データを作成<br>● 年 ● <b>・</b> ● 月                                                                                  | 気した時に「一時保<br><br>                                                                     | 存ボタン」を押したデータ<br>                                                                                            | eet                                                                                               | <ul> <li>削除するデ</li> <li>(他索)</li> </ul>                                                                                                    | ータを選択します。                              |
| 作成中口座振春<br>●作成中口座振替デ                                                                                                    | <b>古データー覧</b><br>- タは、□座振替データを作成<br>・ 年 ・ ● 月<br>・ ●<br>情報 振替指定日                                                                       | 気した時に「一時保<br>● 日 から<br>(件数                                                            | 存ボタン」を押したデータ<br>・<br>・<br>年<br>・<br>・<br>・<br>・<br>・<br>・<br>・<br>・<br>・<br>・<br>・<br>・<br>・                | · です。<br>· です。<br>· · · · 日<br>· · · · · · · · · · · · · · · · · · ·                              | <ul> <li>前除するデ</li> <li>検索</li> <li>クリア</li> <li>株況</li> </ul>                                                                                                    | ータを選択します。                              |
| 作成中口座振替 ●作成中口座振替デ                                                                                                    | <b>書データー覧</b><br>→ 今は、□座振替データを作成<br>● 年 ● 月<br>● 年 ● 月<br>● 1003/04/20<br>2003/04/20                                                   | <ul> <li>3した時に「一時保)</li> <li>▼ 日 から</li> <li>件数</li> <li>2件</li> <li>2件</li> </ul>    | 存ボタン」を押したデータ<br>・<br>年<br>・<br>・<br>・<br>年<br>・<br>・<br>・<br>・<br>・<br>・<br>・<br>・<br>・<br>・<br>・<br>・<br>・ | たです。<br>・<br>・<br>・<br>・<br>・<br>・<br>・<br>・<br>・<br>・<br>・<br>・<br>・                             | <ul> <li>(1) (1) (1) (1) (1) (1) (1) (1) (1) (1)</li></ul>                                                                                                    | ータを選択します。                              |
| 作成中口座振替<br>●作成中口座振替デ・<br>沃込検索     メモ情報検索     振替指定日検索     バ況検索     ダ     ダ     マ     マ | <b>喜データー覧</b><br>→ タは、□座振替データを作成<br>・<br>・<br>・<br>・<br>・<br>・<br>・<br>・<br>・<br>・<br>・<br>・<br>・                                      | した時に「一時保<br>● 日 から<br>件数<br>2件<br>2件                                                  | 存ボタン」を押した データ<br>● 年 ● ♥ 月<br>引落合計金額<br>2,000<br>3,500                                                      | たです。<br>ま<br>・<br>・<br>・<br>・<br>・<br>・<br>・<br>・<br>・<br>・<br>・<br>・<br>・                        | 前除するデ<br>削除するデ<br>クリア<br>抽<br>状況<br>作成中<br>作成中<br>作成中<br>作成中<br>た<br>が<br>ポタンを                                                                                                    | ータを選択します。                              |
| 作成中□座振替デ・                                                                                                    | <b>書データー覧</b><br>→ 今は、□座振替データを作成<br>● 年 ● 月 ●<br>● 年 ● 月 ●<br>● 1003/04/20<br>2003/04/20<br>2003/04/20                                 | 3した時に「一時保<br>● 日 から ●<br>件数 2件<br>2件<br>2件<br>2件                                      | 存ボタン」を押したデータ<br>・ 年 ・ 月<br>引落合計金額<br>2,000<br>3,500                                                         | たです。<br>1 	 日<br>注意によう<br>四<br>四<br>二<br>二<br>二<br>二<br>二<br>二<br>二<br>二<br>二<br>二<br>二<br>二<br>二 | <ul> <li>         ・・・・・・・・・・・・・・・・・・・・・・・・・・・・・</li></ul>                                                                                                    | ータを選択します。<br>クリックすると、口座振<br>画面が表示されます。 |
| 作成中口座振替デ<br>◆作成中口座振替デ<br><del> 線込検索</del><br>メモ情報検索<br>振替指定日検索<br>状況検索<br>○<br>○                                                                                                    | <b>書データー覧</b><br>→ タは、□座振替データを作成<br>・ 年 ・ 月<br>・ 7<br>・ 7<br>・ 7<br>・ 7<br>・ 7<br>・ 7<br>・ 7<br>・ 7                                    | した時に「一時保<br>● 日から<br>(件数  <br>2件  <br>2件  <br>ます                                      | 存ボタン」を押したデータ<br>● 年 ● F<br>引落合計金額<br>2,000<br>3,500                                                         | たです。                                                                                              | <ul> <li>前除するデ</li> <li>削除するデ</li> <li>(検索)</li> <li>(クリア)</li> <li>(市成中)</li> <li>(作成中)</li> <li>(作成中)</li> <li>(市成中)</li> <li>(市成市)</li> <li>(市成市)</li> <li>(市成市)</li> <li>(市成市)</li> <li>(市成市)</li> <li>(市成市)</li> <li>(市成市)</li> <li>(市成市)</li> <li>(市成市)</li> <li>(市成市)</li> <li>(市成市)</li> <li>(市成市)</li> <li>(市成市)</li> <li>(市成市)</li> <li>(市成市)</li> <li>(市成市)</li> <li>(市成市)</li> <li< td=""><td>ータを選択します。<br/>クリックすると、口座振<br/>画面が表示されます。</td></li<></ul> | ータを選択します。<br>クリックすると、口座振<br>画面が表示されます。 |
| 作成中□座振替<br>●作成中□座振替デ・                                                                                                    | <b>オデーター覧</b> - タは、□座振替データを作成 ・ 4 ・ 9月 ・ 9 - 4 ・ 9月 ・ 9 - 4 ・ 9月 ・ 9 - 4 ・ 9月 ・ 9 - 4 ・ 9月 ・ 9 - 1 - 1 - 1 - 1 - 1 - 1 - 1 - 1 - 1 - 1 | 以した時に「一時保<br>● 日 から ●<br>作数   1<br>2件   2<br>2件   2<br>ます<br>ます<br>ます<br>■<br>計算が出力しま | 存ボタン」を押した データ<br>● 年 ● F<br>引落合計金額<br>2,000<br>3,500                                                        | たです。<br>日<br>王<br>王<br>王<br>王<br>王<br>王<br>王<br>王<br>王<br>王<br>王<br>王<br>王                        | <ul> <li>前除するデ</li> <li>削除するデ</li> <li>(検索)</li> <li>(クリア)</li> <li>(市成中)</li> <li>(作成中)</li> <li>(作成中)</li> <li>(市成中)</li> <li>(市成市)</li> <li>(市成市)</li> <li>(市成市)</li> <li< td=""><td>ータを選択します。<br/>クリックすると、口座振<br/>画面が表示されます。</td></li<></ul> | ータを選択します。<br>クリックすると、口座振<br>画面が表示されます。 |

| メイン 振込・口座振替                                      | 手数料照会 契約情報登録                 | ・照会 明細情報            | 登録·照会             | : 管理機能                          |                          |             |
|--------------------------------------------------|------------------------------|---------------------|-------------------|---------------------------------|--------------------------|-------------|
| →総合振込 →給与・賞与                                     | -<br>振込 →都度振込 → <u>□座振</u> 替 | ▶ <u>WEB承認業務</u>    | ▶ <u>外部</u> フ     | <u>ァイル登録</u>                    |                          |             |
| 口座振替データ削                                         | 除                            | 木~<br>> 作成中         | -ム > 振込・<br>口座振替デ | □座振替>□座振替<br>〜タ→覧> <b>□座振</b> を | 替> 口座選択<br><b>替データ削除</b> |             |
| <ol> <li>①から③の項目を確認して</li> <li>① 口座情報</li> </ol> | 「、「削除ボタン」を押してください。           |                     |                   |                                 |                          |             |
| 会社コード     000000                                 |                              |                     | 012 大崎            |                                 |                          |             |
| 企業名     オオサキ                                     | シヨウシ <sup>、</sup>            | - □座情報              | 普通 1234           | 567力                            |                          |             |
| (2) 口座振替データ                                      | 基本情報                         |                     |                   |                                 |                          |             |
| 振替指定日 2003/                                      | /04/20                       |                     | r                 |                                 |                          |             |
| メモ情報                                             |                              |                     |                   | ③削除する                           | るデータ                     | の内容を確認します。  |
| ③ 登録引落先一覧                                        |                              | ******              | _                 |                                 |                          |             |
| 需要家番号+ <u>並び替え</u>                               | 引落口座情報                       | ∛(支店·科目)            |                   | 门达全线                            | 坊百                       |             |
| グループ番号:名前                                        | 預金者名(カナ・漢字)                  | )・ <u>50音順で並び替え</u> |                   | 212527                          | 98                       |             |
| 1234567890                                       | 012 大崎駅前支店                   | 普通 1                | 111777            |                                 | _                        |             |
| 000:設定しない                                        | ネットショウシ<br>ネット商事             |                     |                   |                                 | 2,000 円                  |             |
| 1234567891                                       | 022 大崎駅前ビル支店                 | 普通 1                | 111777            |                                 |                          |             |
| 000:設定しない                                        | オオサキフシグテン<br>大崎文具店           |                     |                   |                                 | 2,000 円                  |             |
| ●「50音順で並び替え」は、法                                  | 人略語を除いた預金者名称で並び替え            | えを行います。             |                   | לגר                             | いら2件/2件                  |             |
|                                                  |                              |                     |                   | ④削除す                            | ドタンを                     | クリックすると、選択さ |
|                                                  | 于"一句东西                       | 削除1.主す              |                   | <mark>…</mark> れた作              | 乍成中の                     | 口座振替データが削除  |
|                                                  |                              | <b>除</b>            | -                 | され、                             | 作成中口                     | コ座振替データー覧画面 |
|                                                  |                              |                     |                   | - に戻り                           | ります。                     |             |

5. 合計集計票、明細帳票、印刷ボタンによる帳票印刷

| Acta > Babi - DERBS > DERBS >      |                                                                                                    |
|----------------------------------------------------------------------------------------------------|----------------------------------------------------------------------------------------------------|
| FAX 中口座振替 データグ 見       > 作成中口座振替 デー         座振号 データを作成するには、「口座振智データ新規作成ポタン」を押してください。          た、ー時保存してある口座振替 データは作成中口座振替 データー覧より、登録、編集、削除が行えます。       012 大時駅前支店         第       000000010       □座 情報         12 大時駅前支店       普通 1234567         第名       オオサキショウジ       □座 情報         12 大時駅前支店       普通 1234567         第名       オオサキショウジ       □座 情報         12 広中口座振替 データの一覧       □座 振替 データを作成した時ご 「一時保存ボタン」を押した データです。         そびたの中口座振替 データのも、山座振替 データを作成した時ご 「一時保存ボタン」を押した データ です。         花体報         13 「新智 指定日 体数 引落合計金額 産戻し理由 状況         14 「新智 指定日 作数 引落合計金額 産戻し理由 状況         15 この3/04/20       2(4       2000円       (市成中         16 し 2003/04/20       2(4       3500円       (市成中         16 大方中クを登録します       データの 覧 回 面 から 「       (年)       (日)                                                                                                    | ·<br>·<br>·<br>·<br>·<br>·<br>·<br>·<br>·<br>·<br>·<br>·<br>·<br>·<br>·<br>·<br>·<br>·<br>·<br>·<br>·<br>·<br>·<br>·<br>·<br>·<br>·<br>·<br>·<br>·<br>·      |
| た、一時保存してある口座攝管データは作成中口座攝管データー覧より、登録、編集、削除が行えます。         □座情報         12 大時駅前支店         第2       オガサショウジ         □座擂管データを新規作成します         □座擂管データを新規作成します         □座擂管データを新規作成します         □座擂管データを新規作成します         □座振替データー覧         作成中口座振替データは、口座振替データを作成した時に「一時保存ボタン」を押したデータです。         乙化な客         2003/04/20       2/4         2003/04/20       2/4         2003/04/20       2/4         2003/04/20       2/4         2003/04/20       2/4         ※作成中口座振替データー覧画面から目         3/次されたデータを登録します                                                                                                    | :∰<br>                                                                                                    |
| Lingering TK       D000000000       Data Table Trip TK       Data Trip Trip TK         2葉名       オオサキショウン       Data Trip Trip Trip Trip Trip Trip Trip Trip                                                                                                    | :<br>:<br>:<br>:<br>:<br>:<br>:<br>:<br>:<br>:<br>:<br>:<br>:<br>:                                                                                           |
| 正座描報           正座描報           正座描報                                                                                                    | ·<br>·<br>·<br>·<br>·<br>·<br>·<br>·<br>·<br>·<br>·<br>·<br>·<br>·                                                                                           |
| □座振替データを新規作成します         □座振替データ新規作成         ■座振替データ新規作成         ●       ●         ●       ●         2003/04/20       2/4         2003/04/20       2/4         ●       2003/04/20         ●       ●         ●       2003/04/20         ●       2003/04/20         ●       ●         ●       2003/04/20         ●       ●         ●       ●         ●       ●         ●       ●         ●       ●         ●       ●         ●       ●         ●       ●         ●       ●         ●       ●         ●       ●         ●       ●         ●       ●         ●       ●         ●       ●         ●       ●         ●       ●         ●       ●         ●       ●         ●       ●         ●       ●         ●       ●         ●       ●         ●       ●         ●                                                                                                    | ·<br>·<br>·<br>·<br>·<br>·<br>·<br>·<br>·<br>·<br>·<br>·<br>·<br>·<br>·<br>·<br>·<br>·<br>·<br>·<br>·<br>·<br>·<br>·<br>·<br>·<br>·<br>·<br>·<br>·<br>·<br>· |
| □座掘替データを新規作成」         □座掘替データ新規作成         □座掘替データ新規作成         ごないついのに、         たたとま         ことしまま         ごとしま         ごとしま         ごなしま         ごなしま         ごなしま         ごなしま         ごなしま         ごとしま         ごとしま                                                                                                    | i茶<br>ノア<br>兄                                                                                                    |
| ごは加当り (*###*)       ごは加当り (*###*********************************                                                                                                    | :<br>テ<br>兄                                                                                                    |
| ボットロト生版音 ア ク 92     「作成中□座振替データは、□座振替データを作成した時に「一時保存ボタン」を押したデータです。     ひなせま      て情報検索                                                                                                    | 注 <u>来</u><br>ノア<br>兄                                                                                                    |
| CtAな表         Etialitik案         管指定日検索       ● 年 ● 月 ● 日 から ● 年 ● 月 ● 日         2003/04/20       24       31落合計金額       差戻し理由       状況         ③       ✓       2003/04/20       244       2000円       作成中         ○       ✓       2003/04/20       244       3.500円       作成中         ○       ✓       2003/04/20       244       3.500円       作成中         ○       ✓       2003/04/20       244       3.500円       1000000         ○       ✓       2003/04/20       244       3.500円       1000000000000000000000000000000000000                                                                                                    | i業<br>ノア<br>兄                                                                                                    |
| モ信報検索       ● 年 ● 月 ● 日 から ● 年 ● 月 ● 日       ●         踏指定日 枚の ● 年 ● 月 ● 日       ● 日       <                                                                                                    | i来<br>リア<br>兄                                                                                                    |
| 潜指定日検索 ・ 年 ● 月 ● 日 から ● 年 ● 月 ● 日 から で 2003/04/20 2003/04/20 20 2003/04/20 2003/04/20 2004 2004 2004 2004 2004 2004 200                                                                                                    | प्र<br>प्र                                                                                                    |
| With W       Might Sing       Might Sing                                                                                                    | 況                                                                                                    |
| <ul> <li>○</li> <li>○</li> <li>○<th></th></li></ul>                                                                                                    |                                                                                                    |
| <ul> <li>2003/04/20 2/4 3500円 作成中</li> <li>※作成中口座振替データー覧画面からE</li> <li>選択されたデータを登録します データ確定</li> </ul>                                                                                                    |                                                                                                    |
| ※作成中口座振替データー覧画面から<br>選択されたデータを登録します<br>データ確定                                                                                                    |                                                                                                    |
| ※TFIX中口圧抓住ナーター見回回から<br>選択されたデータを登録します<br>データ確定                                                                                                    | <u>2001</u><br>印刷する提合の両面例です                                                                                                    |
| 選択されたデータを登録します データ確定                                                                                                    |                                                                                                    |
|                                                                                                    |                                                                                                    |
| 選択されたデータを編集します <b>編集</b>                                                                                                    |                                                                                                    |
| 選択されたデータを削除します <b>削除</b>                                                                                                    |                                                                                                    |
| 選択されたデータの「合計集計集」を出力します 合計集計集(PDF)                                                                                                    |                                                                                                    |
| 選択されたデータの「明細帳票」を出力します 明細帳票(PDF)                                                                                                    |                                                                                                    |
| イン 振込・口座振替 手数料照会 契約情報登録・照会   明細情報登録・照会   管理機能<br><u>総合振込 → 給与・賞与振込 → 都度振込 → 口座振替 → WEB承認業務 → 外部ファイル登録</u>                                                                                                    |                                                                                                    |
| ホーム > 振込・口座振替 > 口座振替 > 口座振替 > 口座振替 > 口座振替 > 口座振替 > 口座振替 > 一座振替 > 一座振替 > 一座振替 > 一覧 > データ確認 > 登録                                                                                                    | 座選択<br>録確認                                                                                                    |
| 下のデータを登録しましたので内容をご確認ください。<br>EB承認にて承認処理を行ってください。<br>WEB <mark>承認業務を行わないと口座振替が行われません。口座振替を行う場合、必ずWEB承認を行ってください。</mark><br>理時刻 : 2003年04月08日22時30分29秒 大崎商事様                                                                                                    |                                                                                                    |
|                                                                                                    |                                                                                                    |
| PD座情報 000000010 012 大崎駅前支店                                                                                                    |                                                                                                    |
| ・・・・・・・・・・・・・・・・・・・・・・・・・・・・・・・・・・・・                                                                                                    |                                                                                                    |
| ・注コード         ・200000010         ・210000010         ・210000010         ・2100000010         ・21000000000         ・210000000000         ・210000000000         ・210000000000         ・210000000000         ・21000000000         ・21000000000         ・21000000000         ・21000000000         ・21000000000         ・21000000000         ・21000000000         ・21000000000         ・21000000000         ・21000000000         ・21000000000         ・21000000000         ・2100000000         ・21000000000         ・2100000000         ・2100000000         ・2100000000         ・2100000000         ・2100000000         ・2100000000         ・2100000000         ・210000000         ・210000000         ・2100000000         ・210000000         ・2100000000         ・210000000         ・2100000000         ・2100000000         ・2100000000         ・2100000000         ・2100000000         ・210000000         ・210000000         ・210000000         ・210000000         ・210000000         ・210000000         ・2100000000         ・21000000000         ・210000000         ・2100000000         ・2100000000         ・2100000000         ・2100000000         ・2100000000         ・2100000000         ・2100000000         ・2100000000         ・2100000000         ・2100000000         ・2100000000         ・2100000000         ・2100000000         ・210000000         ・210000000         ・210000000         ・210000000         ・2100000000         ・2100000000         ・2100000000         ・210000000         ・2100000000         ・2100000000         ・2100000000         ・210000000         ・2100000000         ・210000000         ・2100000000         ・2100000000         ・2100000000         ・2100000000         ・2100000000         ・2100000000         ・2100000000         ・2100000000         ・2100000000         ・2100000000         ・21000000000         ・21000000000         ・21000000000         ・21000000000         ・210000000000         ・2100000000000         ・2100000000000         ・210000000000         ・210000000000         ・21000000000000         ・21000000000000000         ・21000000000000 |                                                                                                    |
| 社コード       000000010       口座情報       012 大崎駅前支店         第名       1071/97/0379/39/32       口座情報       当座 0000100         国座振替データ基本情報       ※登録確認画面から印刷する場合の画面例「                                                                                                    | です。<br>                                                                                                    |
| ・ 1 の00000010         ・ 1 の0000010         ・ 1 の0000010         ・ 1 の0000010         ・ 1 ののののののののののののののののののののののののののの                                                                                                    | です。                                                                                                    |
| ・・・・・・・・・・・・・・・・・・・・・・・・・・・・・                                                                                                    | です。                                                                                                    |
| ・ 注       ・ 注        ・ 注                                                                                                    | です。                                                                                                    |
| 2社コード       000000010       □座情報       12 大崎駅前支店         2菜名       277月77分3737373       当座       312         加空振替データ基本情報       ※登録確認回面から印刷する場合の画面例         12 た崎駅前支店       312         12 大崎駅前支店       312         12 大崎駅前支店       312         12 大崎駅前支店       312         12 大崎駅前支店       312         13 日       314         14 日       314         14 月20日       314         14 日       2,000 円                                                                                                    | <u>で</u> す。                                                                                                    |
| ・注記データののののののののののののののののののでは、          ・正記データののののののののののののののののののののののののののでは、          ・正記データのののののののののののののののののののののののののののののののののののの                                                                                                    | です。                                                                                                    |
| シュード       000000010       ロ座情報       012 大崎駅前支店         ご案名       カウリケッカカウシッション       ロ座情報       012 大崎駅前支店         当座       000100       当座       300         1座振替データ基本情報       ※登録確認画面から印刷する場合の画面例 <sup>-1</sup> を防止       000000011-030612001         265通番       0000000011-030612001         265通番       0000000011-030612001         265通番       0000000011-030612001         265通番       04月20日         21件数       2 (4)         21金額       2,000 円                                                                                                    | です。<br>・                                                                                                    |
| 注コード       000000010       ロ座情報       012 大崎駅前支店         漢名       17)1/57/37/37/37       口座情報       12 大崎駅前支店         選座       000100       3       3         加田佐振替デーク基本情報       ※登録確認画面から印刷する場合の画面例         102 大崎駅前支店       3         103 日       3       3         114 日       244         114 数額       244         114 金額       2000 円         115 日       15         115 日       15         116 日       15         117 日       15         118 日       15         119 日       15                                                                                                    | です。<br>・・・・・・・・・・・・・・・・・・・・・・・・・・・・・・・・・・・・                                                                                                    |

| Image: Section of the section of the section of t |                                                                                                    | 計票の印刷例                                                                                                    |                                                                                                    |                                                                 |                                                                                                    |                       |
|----------------------------------------------------------------------------------------------------|----------------------------------------------------------------------------------------------------|----------------------------------------------------------------------------------------------------|----------------------------------------------------------------------------------------------------|-----------------------------------------------------------------|----------------------------------------------------------------------------------------------------|-----------------------|
| ••••••••••••••••••••••••••••••••••••                                                                                                    |                                                                                                    | 三島信用金庫                                                                                                    | 口座振替 合計票                                                                                                    | ¥\$20                                                           | 年12月10日<br>1/1頁                                                                                                 |                       |
| 「「」」」」」       「」」」」」       「」」」」」       「」」」」」       「」」」」」       「」」」」」       「」」」」」       「」」」」」       「」」」」」       「」」」」」       「」」」」」       「」」」」」       「」」」」」       「」」」」       「」」」」       「」」」」       「」」」」       「」」」」       「」」」」       「」」」」       「」」」」       「」」」」       「」」」」       「」」」」       「」」」」       「」」」」       「」」」」       「」」」」       「」」」」       「」」」」       「」」」」       「」」」」       「」」」」       「」」」」       「」」」」       「」」」」       「」」」」       「」」」」       「」」」」       「」」」」       「」」」」       「」」」」       「」」」」       「」」」」       「」」」」       「」」」」       「」」」」       「」」」」       「」」」」       「」」」」       「」」」」       「」」」」       「」」」」       「」」」」       「」」」」       「」」」」       「」」」」       「」」」」       「」」」」       「」」」」       「」」」」       「」」」」       「」」」」       「」」」」       「」」」」       「」」」」       「」」」」       「」」」」       「」」」」       「」」」」       「」」」       「」」」       「」」」       「」」」       「」」」       「」」」       「」」」       「」」」       「」」」       「」」」       「」」」       「」」」       「」」」       「」」」       「」」」       「」」」       「」」」       「」」」       「」」」       「」」」       「」」」       「」」」       「」」」       「」」       「」」       「」」       「」」                                                                                                    | ■出金元情報                                                                                                    |                                                                                                    |                                                                                                    |                                                                 |                                                                                                    |                       |
| Image: Image: Image | 企業名                                                                                                    | 777 283 美約口墨情報                                                                                                    | 월 3월 60 12 3 45 ·····                                                                                                    |                                                                 |                                                                                                    |                       |
| Image         Image         Image <t< th=""><th>■振替データ基本情</th><th>#</th><th>■評雜情報</th><th></th><th> <b>_</b></th><th></th></t<>                                                                                                    | ■振替データ基本情                                                                                                    | #                                                                                                    | ■評雜情報                                                                                                    |                                                                 | <b>_</b>                                                                                                    |                       |
|                                                                                                    | 処理状況                                                                                                    | 11(20年12月20日 111(20日 111(20日) 111(20日) 111(20H) 111(20H) | 分割のためのないので、                                                                                                    | 4.95                                                            | 2 🙌                                                                                                    |                       |
|                                                                                                    | WEBAS                                                                                                    | 02000. 081210001                                                                                                    | 要普遍行数                                                                                                    |                                                                 | 0 11                                                                                                    |                       |
| <ul> <li></li></ul>                                                                                                    |                                                                                                    |                                                                                                    | 基督不能件数<br>基督不能会朝                                                                                                    |                                                                 | 0 11                                                                                                    |                       |
| **明細帳票の印刷例                                                                                                    |                                                                                                    |                                                                                                    | 引導合計金額                                                                                                    |                                                                 | 2,000円                                                                                                    |                       |
| 正義信用金庫 口屋張菅 明線案       ()()         1/16       ()()         1/16       ()()         1/16       ()()         1/16       ()()         1/16       ()()         1/16       ()()         1/16       ()()         1/16       ()()         1/16       ()()         1/16       ()()         1/16       ()()         1/16       ()()         1/16       ()()         1/16       ()()         1/16       ()()         1/16       ()()         1/16       ()()         1/16       ()()         1/16       ()()         1/16       ()()         1/16       ()()         1/16       ()()         1/16       ()()         1/16       ()()         1/16       ()()()         1/16       ()()()()()()()()()()()()()()()()()()()                                                                                                    | <mark>※明細帳</mark>                                                                                                    | 票の印刷例                                                                                                    |                                                                                                    |                                                                 |                                                                                                    |                       |
| ************************************                                                                                                    | ■□座情報                                                                                                    | 三島信用金庫 口座                                                                                                    | 振替 明細票                                                                                                    | 平成204                                                           | 1/1萬                                                                                                    |                       |
|                                                                                                    | 会社コード<br>企業名<br>975                                                                                                    | 99913335<br>7 387 美約口座情報                                                                                                    | /18 三杂雨交店<br>普通 0012345                                                                                                    |                                                                 |                                                                                                    |                       |
| 山田田市         山田田市         山田市         山田市         山田市         山田市         山田市         山田市         山田市         山田市         山田市         山田市         山田市         山田市         山田市         山田市         山田市         山田市         山田市         山田市         山田市         山田市         山田市         山田         山田        山田         山田         山田<                                                                                                    | ■要替データ基本情報                                                                                                    |                                                                                                    | ■合計                                                                                                    |                                                                 |                                                                                                    |                       |
|                                                                                                    | 口座振替指定日 · · · · · · · · · · · · · · · · · · ·                                                                                                    | F成20年12月25日<br>N部特 持込形態 WEB                                                                                                    | 合計件数<br>集響手数料合計金額                                                                                                    |                                                                 | -                                                                                                    |                       |
|                                                                                                    | X毛信報 4<br>WEB通答 0                                                                                                    | 02000 -061210001                                                                                                    | 展 整 決 作 数<br>展 整 決 全 額                                                                                                    |                                                                 | 0 19                                                                                                    |                       |
| ・・・・・・・・・・・・・・・・・・・・・・・・・・・・・・・・・・・・                                                                                                    |                                                                                                    |                                                                                                    | 兼資不能行数<br>兼替不能金額<br>2010年4月4月4日                                                                                                    |                                                                 | 0 円                                                                                                    |                       |
| 単単の単単単単語         単単の単単単         単単の単単単         単単の単単単         単単の単         単単の単         単単の単         単単の単         単単の         単連の         単連の         単準の         単準の         単数の         単数の         単準の                                                                                                    | ■明細一覧                                                                                                    | \$                                                                                                    | 引導音和重視                                                                                                    |                                                                 | 2,000 PH                                                                                                    |                       |
| 「「」」」」         「」」」」」」         「」」」」」」         「」」」」」」         「」」」」」」         「」」」」」」         「」」」」」」         「」」」」」」         「」」」」」」         「」」」」」」         「」」」」」」」         「」」」」」」」         「」」」」」」         「」」」」」」         「」」」」」」         「」」」」」」         「」」」」」         「」」」」」         「」」」」」         「」」」」」         「」」」」         「」」」」」         「」」」」」         「」」」」」         「」」」」」         「」」」」」         「」」」」」         「」」」」」         「」」」」」」         「」」」」」         「」」」」」」         「」」」」」         「」」」」」         「」」」」」         「」」」」」         「」」」」」         「」」」」」         「」」」」」         「」」」」         「」」」」         「」」」」         「」」」」         「」」」」         「」」」」」         「」」」」」         「」」」」」         「」」」」」         「」」」」」         「」」」」」         「」」」」」         「」」」」」         「」」」」」         「」」」」」         「」」」」」         「」」」」」         「」」」」」         「」」」」」         「」」」」」         「」」」」」         「」」」」」         「」」」」」         「」」」」」         「」」」」         「」」」」」         「」」」」」         「」」」」」         「」」」」」         「」」」」」」         「」」」」」」」         「」」」」」」」」         「」」」」」」」」」」」」」」」」」」」」」」」」」」」」」」」」」」」」                                                                                                    | 需要家酱号                                                                                                    | 引達口座情報 其目 口座番号                                                                                                    | 名義人情報名義人                                                                                                    | しカナ<br>し漢字 引落金額                                                 | エラー<br>有無                                                                                                    |                       |
| ************************************                                                                                                    | 001                                                                                                    |                                                                                                    | 5757 ミト・リ<br>三市 最<br>5757 7ビョ                                                                                                    | 1,000 #                                                         |                                                                                                    |                       |
| ※印刷ボタンによる画面印刷例         イン 振込・口座振著 手数料架会 契約情報登録・照会 明細情報登録・照会 管理機能         総合振込、約65-255振込、御度振込、口座振著、外部ファイル登録         **         **         **         **         **         **         **         **         **         **         **         **         **         **         **         **         **         **         **         **         **         **         **         **         **         **         **         **         **         **         **         **         **         **         **         **         **         **         **         **         **         **         **         **         **         **         **         **         **         **                                                                                                    |                                                                                                    |                                                                                                    |                                                                                                    |                                                                 |                                                                                                    |                       |
| 4/2 振込・口座振替 手数料照会 契約情報登録・照会 明細情報登録・照会 管理機能         総合振込・給与・賞与振込・御度振込、口座振替 > 口座振替 > 口座速第         学録確認       ホーム > 振込・口座振替 > 口座速第         ***       >作成中口座振替 > 口座速第         ***       >作成中口座振替 > 口座速第         ***       >作成中口座振替 > 口座速第         ***       >***         ***       >***         ***       >***         ***       >***         ***       >***         ***       >***         ***       >***         ***       ****         ***       ****         ***       ******         ****       ************************************                                                                                                    | ※印刷ボ                                                                                                    | タンによる画面印刷例                                                                                                    |                                                                                                    |                                                                 |                                                                                                    |                       |
| Ar-dx 細込・口座描替 > 口座描す > 口座描す > 口座描す > 白藤 (12 方中中面に をすっていたさい)         Chrop - 0x42024 # 267-0 - (12 大時駅前支店)         Chrop - 0x42024 # 267-0 - (12 大時駅前支店)         Chrop - 0x42024 # 20000000         Carter 1         Carter 1                                                                                                    | イン 振込・ 総合振込 →                                                                                                    | 口座振替 手数料照会│契約情報登<br><del>給与・賞与振込 →都度振込 → □座振</del>                                                                                                    | 録・照会│明細情報登録<br>替 → WEB承認業務 → 夕                                                                                                    | ・照会   管理機能<br>・部ファイル登録                                          | age of the second second second second second second second second second second second second second second se |                       |
|                                                                                                    |                                                                                                    |                                                                                                    | ホーム >                                                                                                    | 振込·口座振替 > 口座振替                                                  | >口座選択                                                                                                    |                       |
| AFroデータを登録しましたので内容をご確認ください。<br>EEBを認いて死認処理を行ってください。<br>KWEBを行わないと口座播替が行われません。口座播替を行う場合、&fWEB承認を行ってください。<br>建理時刻: 2003年04月08日22時30分29秒 大崎商事雑<br><u> </u>                                                                                                    |                                                                                                    |                                                                                                    | > 作成中口座振                                                                                                    | 皆データ一覧 > データ確認                                                  | > <b>登錄確認</b>                                                                                                   |                       |
| WED#WE#& Strivuly CIDE Left 60% from 1.1 and 1.2 minimizes         Lage h刻 : 2003年04月08日22時30分29秒 大崎商事雑         PIDE/Effat         Charlen F         Common Cite         Lage h裂 : 2000000010         Carlen F         Common Cite         Lage h裂 : 2000000010         Carlen F         Common Cite         Lage have in the cite         Carlen F         Common Cite         Carlen F         Common Cite         Carlen F         Common Cite         Carlen F         Common Cite         Carlen F         Common Cite         Carlen F         Carlen F <th>登録確認</th> <th>9月1 キレキハ本市家大学政政/ださい</th> <th></th> <th></th> <th></th> <th></th>                                                                                                    | 登録確認                                                                                                    | 9月1 キレキハ本市家大学政政/ださい                                                                                                    |                                                                                                    |                                                                 |                                                                                                    |                       |
| ・・・・・・・・・・・・・・・・・・・・・・・・・・・・・                                                                                                    | 登録確認<br>し下のデータを認                                                                                                    | 記録しましたので内谷を二曜認へたでい。<br>認処理を行ってください。                                                                                                    | 南佐林大仁之根本 立手WCD                                                                                                    | 承認を行ってください。                                                     |                                                                                                    |                       |
|                                                                                                    | 登録確認   よ下のデータを   と 日承認にて承   (WEB承認業務   し 押時初し、2000                                                                                                    | 2款によしたりてください。<br>認処理を行ってください。<br>を行わないと口座振替が行われません。ロ<br>9年04日09日22時30公20秋 大崎高本経                                                                                                    | 圧値官ではリノ物ロ、犯り幣CD                                                                                                    |                                                                 |                                                                                                    |                       |
| 会社コード       000000010       ロ座情報       012 大崎駅前支店         当座 0000100       当座 0000100         コアリケッカコウシッション       三座情報       当座 0000100         コア       第       1         コア       第       1         コア       第       1         コード       00000001       1         コード       00000001       1         コード       00000001       1         コード       00000001       1         ロード       00000001       1         ロード       1       1         デークタレイト       2       1         会計       2.000 円       ※         ドロ刷       ボタンをクリックすると、表示されている正         がそのまま印刷されます。       ブラウザの設定によっては、文字だけ印刷され、         貴は印刷されません。                                                                                                    | 全録確認<br>に下のデータを引<br>に日承認にて承<br>※WEB承認業務<br>出理時刻:200                                                                                                    | 2款6450.00 CPH42-1戦32人251。<br>認処理を行ってください。<br><mark>を行わないと口座振替が行われません。ロ</mark><br>3年04月08日22時30分29秒 大崎商事様                                                                                                    | 住1667211ノ%」、429 WED                                                                                                    |                                                                 |                                                                                                    |                       |
| 企業名     1ウフリケッカコウシンショコン     口座情報     当座 0000100       コ座振替データ基本情報     0000000011-030612001     ※       監督指定日     04月20日     ※       会計件数     2 (4)       会計集計集Jを出力します     ブラウザの設定によっては、文字だけ印刷され、<br>景は印刷されません。                                                                                                    |                                                                                                    | 2360ましたので内容を二輩記へたさい。<br>認処理を行ってください。<br>を行わないと口座振替が行われません。日<br>3年04月08日22時30分29秒 大崎商事様<br>服                                                                                                    | 2日11月1日(2011)) ゆっく 2019 号 ED                                                                                                    |                                                                 | 4.                                                                                                    |                       |
| □座振替データ基本情報<br>WEB適番 000000011-030612001<br>振替指定日 04月20日 2(件<br>含計金額 2,000円 2(件)<br>こま社会類 2,000円 がそのまま印刷されます。<br>ブラウザの設定によっては、文字だけ印刷され、<br>貴は印刷されません。                                                                                                    | 登録確認<br>は下のデータを引<br>に日承認にて承<br>に日承認にて承<br>に日承認にて承<br>の<br>の<br>の<br>の<br>の<br>の<br>の<br>データを引<br>にて<br>な<br>で<br>の<br>の<br>データを引<br>いて承<br>して<br>で<br>日<br>承認にて承<br>して<br>で<br>して<br>承<br>の<br>の<br>の<br>の<br>の<br>の<br>の<br>の<br>の<br>の<br>の<br>の<br>の                                                                                                    | 2款0よ0にので内容を二載記くたさい。<br>認処理を行ってください。<br><del>这行わないと口座振客が行われません。ロ</del><br>3年04月08日22時30分29秒 大崎商事様<br>0000000010                                                                                                    | 2 11 J 39 2 1 J 39 2 1 2 3 9 9 9 1 2 3                                                                                                    | 大崎駅前支店                                                          | <b></b>                                                                                                    |                       |
| コ座振替データ基本情報         MEB適番       0000000011-030612001                                                                                                    | 登録確認<br>は下のデータをき<br>に日承認にて承<br>後WEB承認業務<br>建理時刻:200<br>一口座情報<br>会社コード<br>全業名                                                                                                    | 2000000000000000000000000000000000000                                                                                                    | 一 ロ 座 情報 012 当 座                                                                                                    | 大崎駅前支店<br>0000100                                               | <b>.</b>                                                                                                    |                       |
| Alfzure       2 44* (F) + K         WEB適番       0000000011-030612001         編替指定日       04月20日         Alfzift       2 4+         Alfzift       2 4+         Alfzift       2 4+         Alfzift       2 4+         Alfzift       2 4+         Alfzift       2 4+         Alfzift       2 4+         Alfzift       2 000 PH         MED Alfzift       10         MED Alfzift       10         Alfzift       2 000 PH         MED Alfzift       10         MED Alfzift       10         MED Alfzift                                                                                                    |                                                                                                    | 2000000000000000000000000000000000000                                                                                                    | 全部者で110%3、209 WEB                                                                                                    | 大崎駅前支店<br>0000100                                               | <b>.</b>                                                                                                    |                       |
| Image: Construction     Image: Construction                                                                                                    |                                                                                                    | action (1942)<br>認処理を行ってください。<br>な行わないと口度振び行われません。ロ<br>3年04月08日22時30分29秒 大崎商事様<br>0000000010<br>コウフリケッカコウシンションコン                                                                                                    | 田座情報     田座情報     田座     日     田座     日     田     田                                                                                                    | 大崎駅前支店<br>0000100                                               | •                                                                                                    |                       |
|                                                                                                    | 登録確認<br>よ下のデータを引<br>たる<br>定てまた<br>の<br>にてまた<br>の<br>た<br>にでまた<br>まま<br>の<br>にてまた<br>の<br>た<br>の<br>で<br>してまた<br>まま<br>してでまた<br>の<br>で<br>してまた<br>まま<br>してでまた<br>い<br>で<br>また<br>の<br>で<br>い<br>で<br>また<br>の<br>で<br>い<br>で<br>れ<br>の<br>で<br>い<br>で<br>れ<br>の<br>こ<br>で<br>れ<br>の<br>こ<br>で<br>れ<br>の<br>ら<br>の<br>こ<br>つ<br>の<br>の<br>い<br>し<br>い<br>し<br>い<br>し<br>い<br>つ<br>い<br>し<br>い<br>し<br>い<br>し<br>い<br>の<br>い<br>し<br>い<br>の<br>い<br>し<br>い<br>の<br>い<br>し<br>い<br>の<br>い<br>し<br>い<br>の<br>い<br>し<br>い<br>の<br>い<br>し<br>い<br>の<br>い<br>の<br>い<br>の<br>い<br>し<br>い<br>の<br>い<br>し<br>い<br>い<br>の<br>い<br>し<br>い<br>い<br>い<br>い<br>い<br>い<br>い<br>い<br>い<br>い<br>い<br>い<br>い | 2. いたいしのでいるとこいに、 2. いたいしたいのでいるとこいで、 2. いたいしたい。 2. いたいしたい。 2. いたいしたいしたい。 2. いたいしたいしたい。 2. いたいしたいしたい。 2. いたいしたいしたい。 3. いたいしたいしたい。 3. いたいしたいしたいしたい。 3. いたいしたいしたいしたいしたい。 3. いたいしたいしたいしたいしたいしたいしたいしたいしたいしたいしたいしたいしたいし                                                                                                    | 2 重音之11 3 % 5、22 9 WEB<br>口座情報 012<br>当座                                                                                                    | 大崎駅前支店<br>0000100                                               | <b>←</b>                                                                                                    |                       |
|                                                                                                    |                                                                                                    |                                                                                                    |                                                                                                    | 大崎駅前支店<br>0000100                                               |                                                                                                    |                       |
| <u>     LRF - 90/68#####JC#JU#7</u> ブラウザの設定によっては、文字だけ印刷され、     含計集計票(PDF)     属は印刷されません。                                                                                                    | 全録確認<br>よ下のデータを行<br>たEB承認にて承<br>の<br>ま建時刻:200<br>の<br>口座情報<br>会社コード<br>企業名<br>二座振替デー<br>WEB通番<br>振替指定日<br>合計件数                                                                                                    | 2.000のの42とこ準認くたさい。<br>認処理を行ってください。<br>な行わないと口座振客が行われません。ロ<br>3年04月08日22時30分29秒 大崎商事様<br>0000000010<br>コウフリケッカコウシッショリコン                                                                                                    | 2 (件<br>2 (件<br>2 (件<br>2 (件)<br>2 (件)<br>2 (件)<br>2 (件)<br>2 (件)<br>2 (件)<br>2 (4)<br>2 (4)<br>2 (                                                                                                   | <sup>大崎駅前支店</sup><br>0000100<br>ジタンをクリッ                         | クすると、                                                                                                    | 表示されている画              |
| 合計集計票(PDF) 景は印刷されません。                                                                                                    |                                                                                                    | 2.50000042と、確認くたさい。<br>認処理を行ってください。<br>送行わないと口座推督が行われません。ロ<br>3年04月08日22時30分29秒 大崎商事様<br>0000000010<br>コウフリケッカユウシンショリコン                                                                                                    | 2<br>(12)<br>(12)<br>( | <sup>大崎駅前支店</sup><br>0000100<br>ミタンをクリッ<br>まま印刷される              | ・<br>クすると、<br>ます。                                                                                               | 表示されている画              |
| 泉は印刷でれよせん。                                                                                                    |                                                                                                    |                                                                                                    |                                                                                                    | <sup>大崎駅前支店</sup><br>0000100<br>ジタンをクリッ<br>りまま印刷される<br>りザの設定によ  | ↓ ↓ ↓ ↓ ↓ ↓ ↓ ↓ ↓ ↓ ↓ ↓ ↓ ↓ ↓ ↓ ↓ ↓ ↓                                                                           | 表示されている画              |
|                                                                                                    | 登録確認   ↓下のデータを引   ↓下のデータを引   ↓下のデータを引   ・での上のです。   ・・・・・・・・・・・・・・・・・・・・・・・・・・・・・・・・・                                                                                                    | 2.800.000004202.000004202.00000000000000                                                                                                    | 2 (件<br>00 円<br>10 円<br>10 円<br>10 円<br>10 円<br>10 円<br>10 円<br>10 円                                                                                                    | <sup>大崎駅前支店</sup><br>0000100<br>ジタンをクリッ<br>)まま印刷される<br>) ザの設定によ | クすると、<br>ます。<br>っては、文                                                                                           | 表示されている画<br>(字だけ印刷され、 |
|                                                                                                    |                                                                                                    |                                                                                                    |                                                                                                    | <sup>大崎駅前支店</sup><br>0000100                                    | クすると、<br>ます。<br>っては、文                                                                                           | 表示されている<br>で字だけ印刷され、  |